### Instructivo para Solicitar Baja de Curso

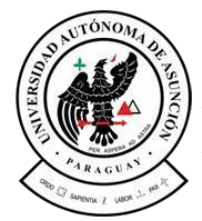

Universidad Autónoma de Asunción

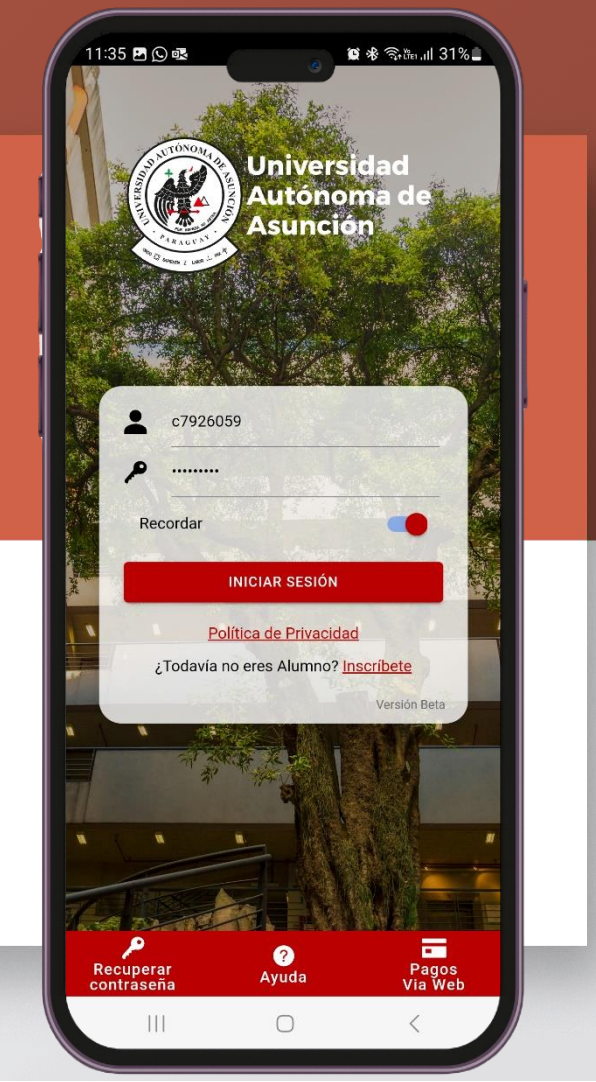

# Seleccione la opción **"Solicitudes"** del menú de acción rápida

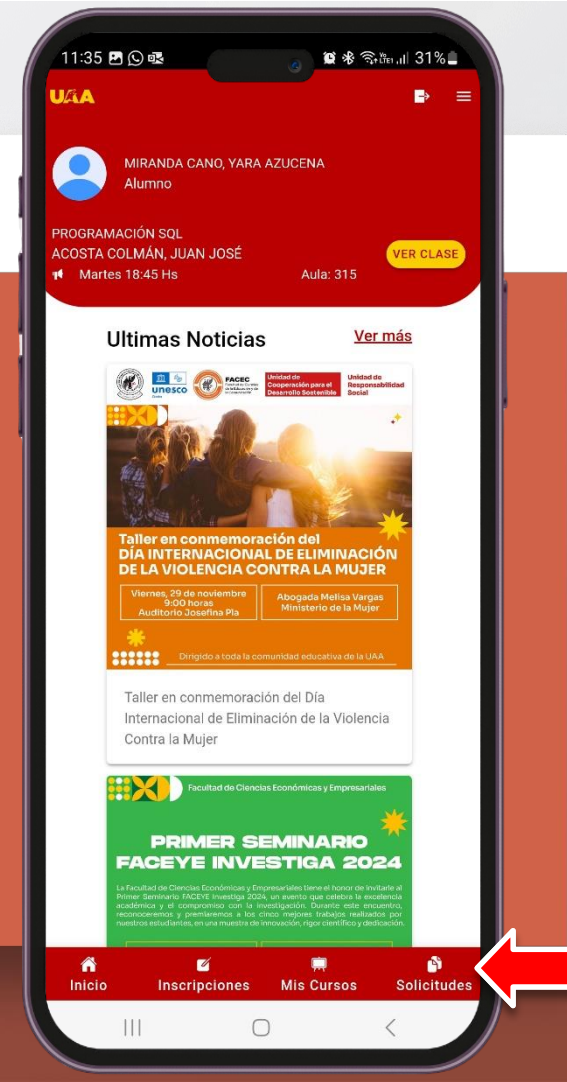

### Paso 2 Elija la opción **"Baja de Curso"**

| 11:36 🖻 💭 🗟 🚸 🛼                 | Ÿŧ+,,i  30%≜ |  |
|---------------------------------|--------------|--|
| UAA                             |              |  |
| Solicitudes                     |              |  |
| Seleccione el tipo de solicitud |              |  |
| Cambio de Curso                 | >            |  |
| Baja de Curso                   | >            |  |
| Examen Extraordinario           | >            |  |
| Examen de Recuperación          | >            |  |
| Examen de Suficiencia           | >            |  |
|                                 |              |  |
| nicio Inscripciones Mis Cursos  | Solicitudes  |  |
|                                 |              |  |

# Para agregar una solicitud presione el botón **"AGREGAR SOLICITUD"**

| 11:27 🖪 💭 🗟       | ر مال 😵 🕸 🕼 🖌 🖉                                     |  |
|-------------------|-----------------------------------------------------|--|
| JAA               | ₽ ≡                                                 |  |
| Baj               | ja de Curso                                         |  |
| Año               | 2024 💌                                              |  |
| Semestre          | Primavera 2024 👻                                    |  |
| Q Buscar          |                                                     |  |
| iNo tiene sol     | licitudes de baja para el semestre<br>seleccionado! |  |
|                   |                                                     |  |
|                   |                                                     |  |
|                   |                                                     |  |
|                   |                                                     |  |
|                   |                                                     |  |
|                   |                                                     |  |
|                   |                                                     |  |
|                   |                                                     |  |
|                   |                                                     |  |
|                   |                                                     |  |
| + AGRI            |                                                     |  |
|                   |                                                     |  |
| Inicio Inscripcio | ones Mis Cursos Solicitudes                         |  |
| 111               |                                                     |  |

# Selecciona el curso de la lista y luego presione el botón **"SIGUIENTE"**

| Paso 1 de             | 3                  |
|-----------------------|--------------------|
| Baja de Cu            | irso               |
| Seleccione el curso   | ^                  |
| Año                   | 2024 -             |
| Semestre              | Primavera 2024 👻   |
| Q Buscar              |                    |
| 428 - COMPUTACIÓN Y S | SOCIEDAD           |
| Jueves 18:45          |                    |
| LUARTE DE BÁEZ, BLAN  | CANERI             |
| 430 - METODOLOGÍA DE  | LA INVEST. TECNOL. |
| Viernes 18:45         |                    |
| GRILLO, SEBASTIAN ALE | ERTO               |
|                       |                    |

Elija el motivo de la baja de curso (en caso de seleccionar la opción "Otro" deberá llenar el campo de observaciones) y luego presione el botón **"SIGUIENTE"** 

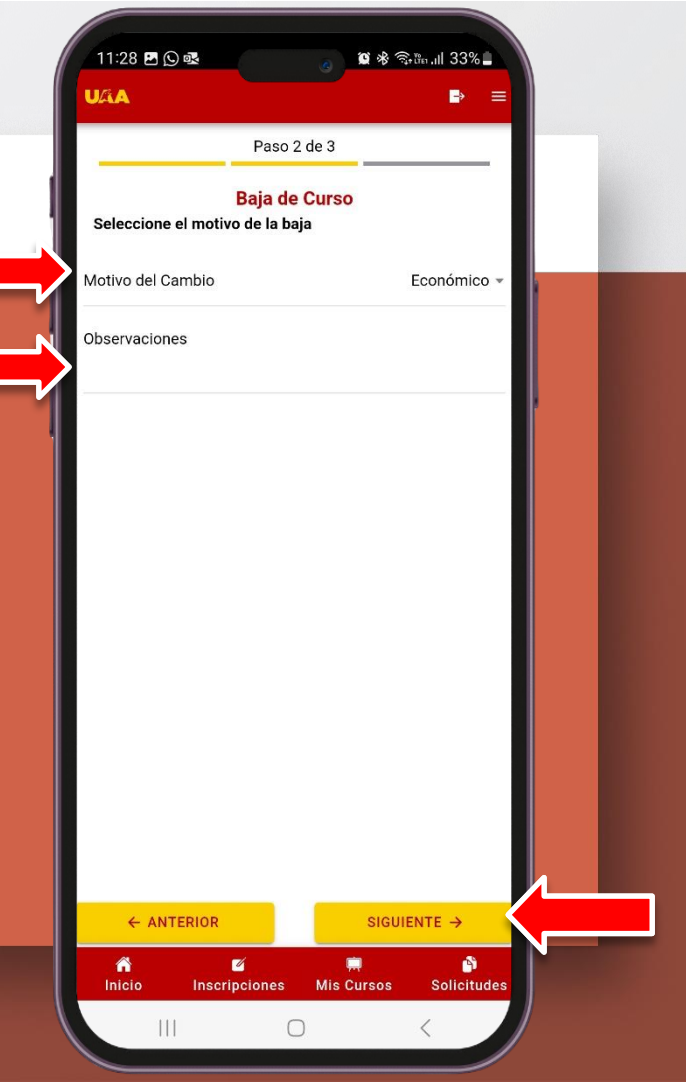

Para finalizar, revise los datos de la solicitud y confirme su email en el campo Confirmar E-mail y presione el botón **"CONFIRMAR"** 

| 11:28 🖻 🔉 💀                 | ي                                        | <b>0</b> % বি | ներու⊪ 33%։<br>₽ |     |  |
|-----------------------------|------------------------------------------|---------------|------------------|-----|--|
| B<br>Confirme la baja del c | Paso 3 de 3<br><b>aja de Cur</b><br>urso | 3<br>'SO      |                  | I   |  |
| 428 - COMPUTACIÓN           | Y SOCIEDAD                               |               |                  |     |  |
| G Jueves 18:4               | 5                                        |               |                  |     |  |
| L DUARTE DE                 | BÁEZ, BLANC                              | A NERI        |                  |     |  |
| Motivo de la baja:          |                                          |               | Económ           | ico |  |
| E-mail:                     |                                          | yaramica2     | :0@gmail.c       | om  |  |
| Confirmar E-mail:           |                                          | yaramica2     | :0@gmail.c       | om  |  |
|                             |                                          |               |                  |     |  |
| ← ANTERIOR                  |                                          | CONF          | IRMAR            |     |  |
| nicio Inscripc              | iones Mi                                 | 💭<br>s Cursos | Solicitu         | des |  |
|                             | 0                                        |               | <                |     |  |

Una vez confirmada la solicitud, se enviará un correo a la cuenta inscripcionviaweb@uaa.edu.py

Una vez recibida y verificada la solicitud, un funcionario del Departamento de Atención al Alumno se pondrá en contacto para confirmarle la aceptación de la misma, e indicarle las modalidades de pago disponibles para que pueda abonar el arancel correspondiente.